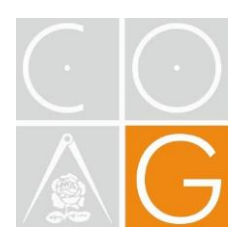

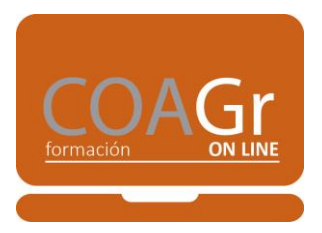

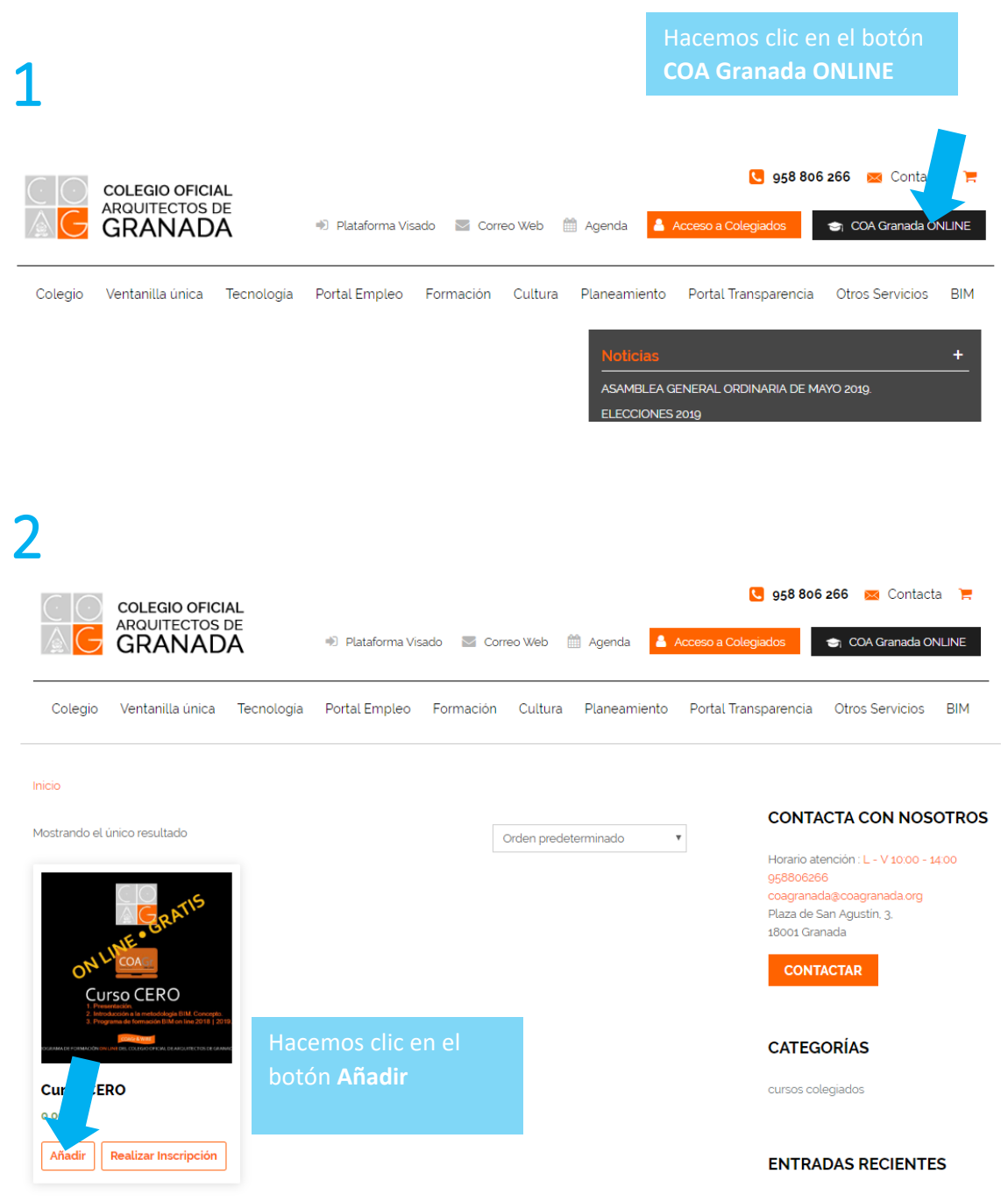

ASAMBI FA GENERAL ORDINARIA DE

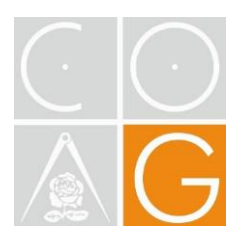

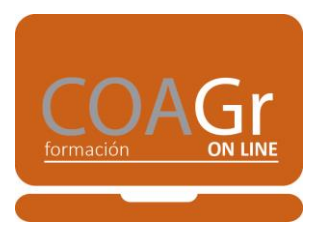

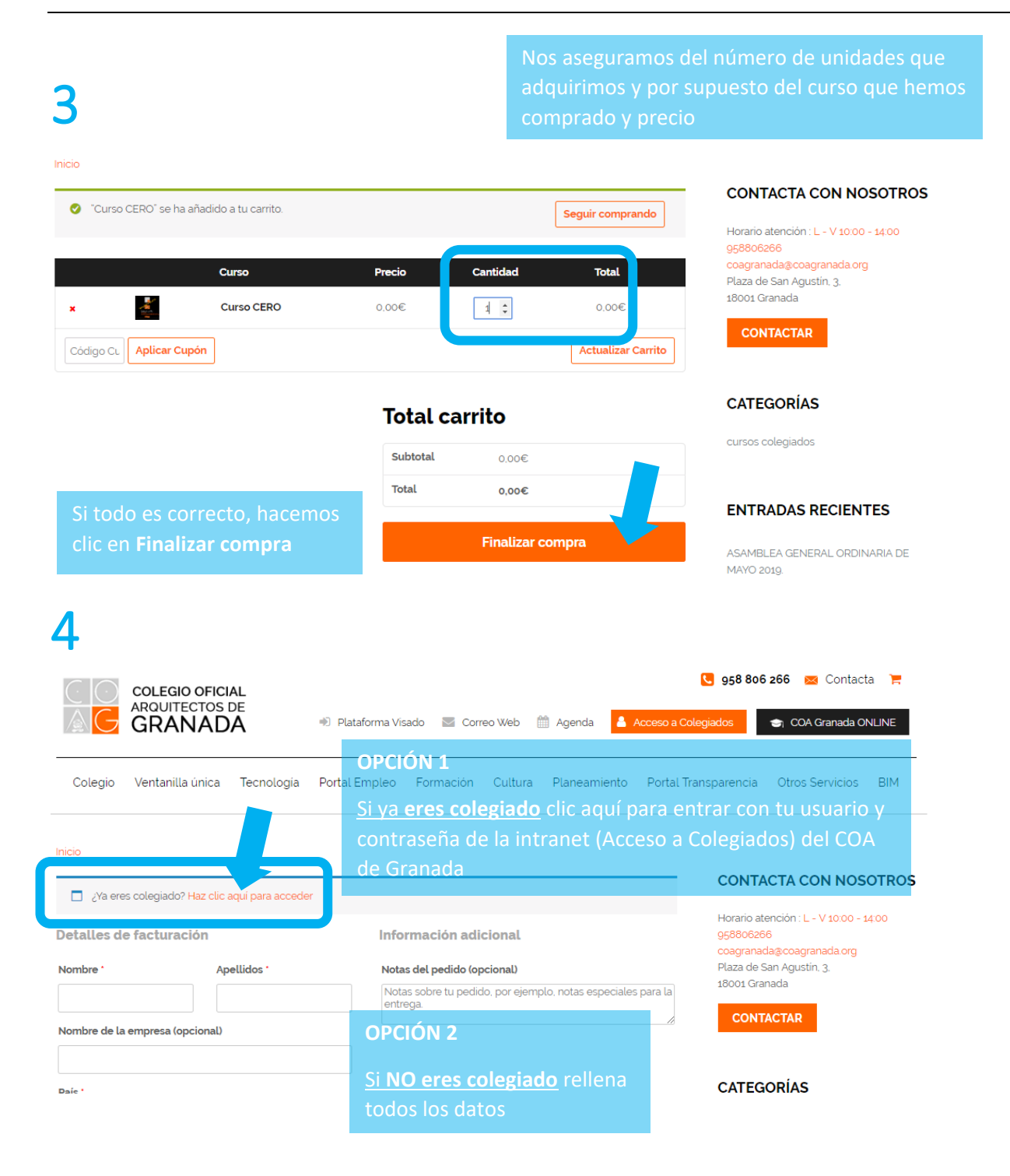

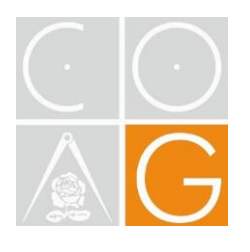

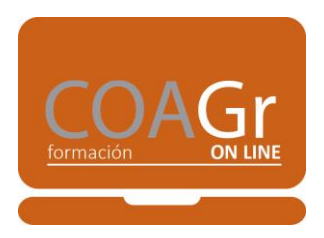

## 

#### Al final de este cuestionario encontrarás

| Crear una contraseña para la cuenta * |       |                                 |
|---------------------------------------|-------|---------------------------------|
|                                       |       | Clicamos en <b>Comprar</b> y el |
| Tu pedido                             |       | sistema nos enviará un correo   |
| Producto                              | Total | electrónico con la LIRI de      |
| Curso CERO × 2                        | 0,00€ |                                 |
| Subtotal                              | 0,00€ |                                 |
| Total                                 | 0,00€ |                                 |
|                                       |       |                                 |
|                                       |       | Comprar                         |

## 

| Gracias por                                                                                              | tu compra                                                                                       | Es                                                             | sta la <b>URL</b> a la que accedemos para<br>ntrar en el curso |
|----------------------------------------------------------------------------------------------------|-------------------------------------------------------------------------------------------------|----------------------------------------------------------------|----------------------------------------------------------------|
| Hola. Su pedido reciente<br>pedido se muestran a co<br>Para empezar pinche en<br>acceda con su usuario y | Coa Granada ha sido comp<br>ntinuación p<br>esta direccon ( <u>https://elearr</u><br>contraseña | ht<br>letado. Los alles de s<br><u>hing.coagranada.es/</u> ) y | <u>ttps://elearning.coagranada.es/</u><br><sup>su</sup>        |
| Pedido #3926                                                                                             |                                                                                                 |                                                                |                                                                |
| Producto                                                                                                 | Cantidad                                                                                        | Precio                                                         |                                                                |
| Curso CERO                                                                                               | 1                                                                                               | 0,00€                                                          |                                                                |
| Subtotal:                                                                                                |                                                                                                 | 0,00€                                                          |                                                                |
| Total:                                                                                                   |                                                                                                 | 0,00€                                                          |                                                                |
|                                                                                                    |                                                                                                 |                                                                |                                                                |

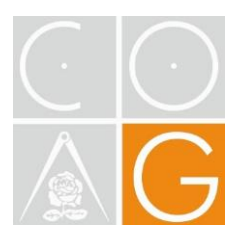

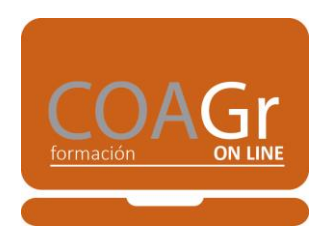

7. Si no eres colegiado o no te has inscrito como colegiado, el sistema te habrá enviado un correo con tu nombre de usuario y clave:

| Your Learning Account Credentials                                                                                                    |
|----------------------------------------------------------------------------------------------------|
| Hi Antonio<br>A learning account is linked to your profile.Use credentials given below while accessing<br>your courses.<br>Username:<br>Password:<br>You can purchase & access courses here: <u>Courses</u> . |
| Coa Granada                                                                                                    |

8. A continuación, ya podemos entrar en la URL que te he indicado antes

#### https://elearning.coagranada.es/

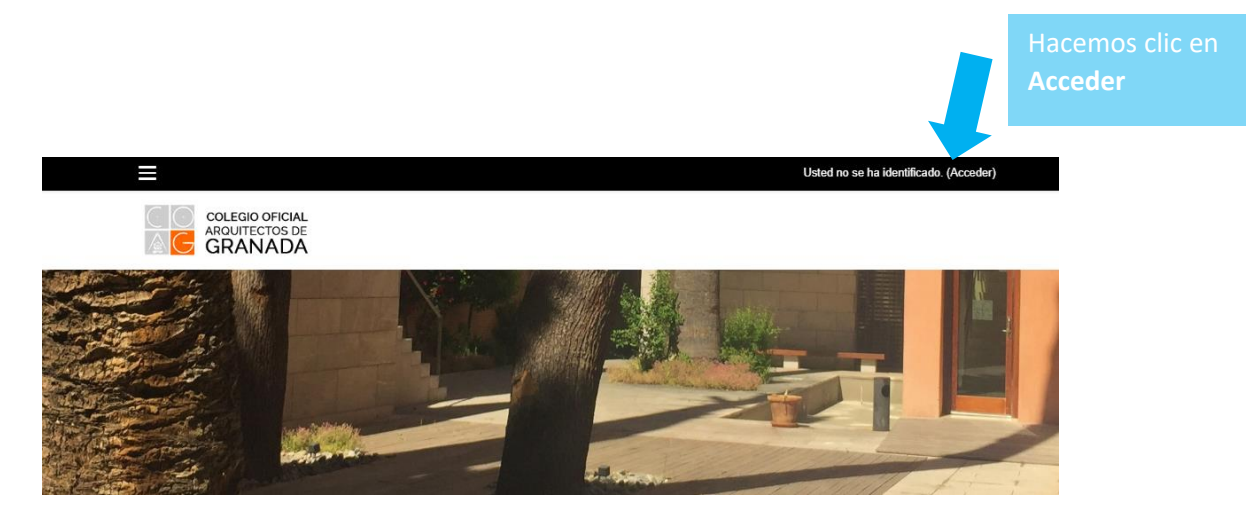

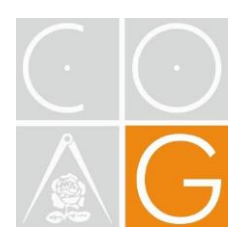

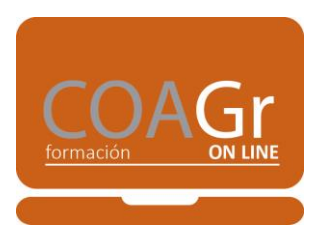

### 

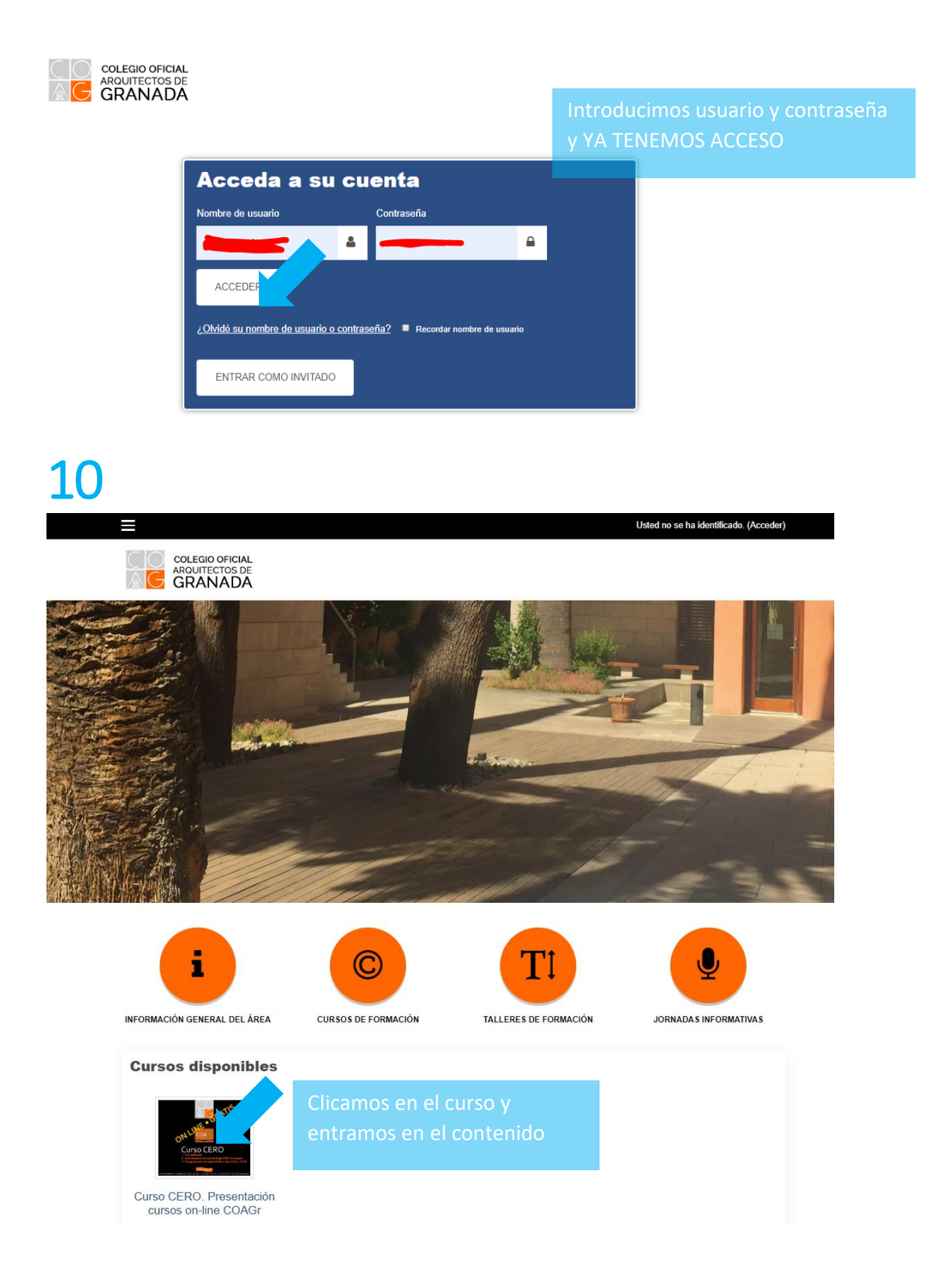

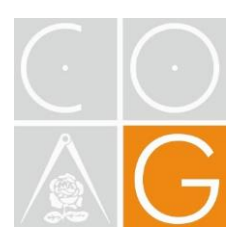

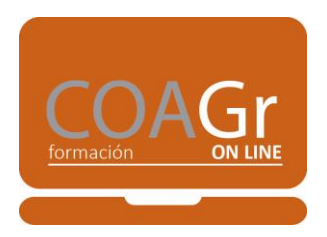

# 11

|                            | (elearning.coagranda.es/kourse/vew.php?id=3                                                                                                    | 2 🖈 💌 🗛 1   |
|----------------------------|----------------------------------------------------------------------------------------------------|-------------|
|                            | X 🔒 🖕 Costanate 🤐 -                                                                                                    |             |
| 會 curso CERO               | Collegio offenal<br>Addutteritis de<br>GRANNADA                                                                                                    |             |
| U Insignias                |                                                                                                    |             |
| Competencias               | Curso CERO. Presentación cursos on-line COAGr                                                                                                    | 0           |
| E Calificaciones           | Area personal / Mis cursos / curso CERO                                                                                                    |             |
| C General                  |                                                                                                    |             |
| Area personal              | General                                                                                                    | Su progreso |
| A Inicio del sitio         | Assercia                                                                                                    |             |
| m Calendario               | Recordatorio del curso CERO,                                                                                                    |             |
| Ficheros privados          | El curso dará comienze el próvimo MARTES 21 de mayos a las 18:00                                                                                                    |             |
| r Mis cursos               | 🐑 Chat General del Curso                                                                                                    |             |
| # A1-2018/19-BIMrevit      |                                                                                                    |             |
| ⊁ Administración del sitio |                                                                                                    |             |
|                            | 2. BIM. CONCEPTOS                                                                                                    |             |
|                            | 3. PROGRAMA DE FORMACIÓN BIM Revit COAGE 2018/2019                                                                                                    |             |
|                            |                                                                                                    |             |
|                            | Menú Redes sociales CONTÁCTANOS   Carganada Focado anoción L.º V18.00 - 14.80 Pocado anoción L.º V18.00 - 14.80   Carganada Congranda anoción L.º V18.00 - 14.80 Pocado anoción L.º V18.00 - 14.80   Outronos comos Congranda anoción L.º V18.00 - 14.80 Pocado anoción L.º V18.00 - 14.80   Horanno contado Batáleou Tableto - 26.80 / 26.01 Pocado anoción L.º V18.00 - 14.80 |             |

Si tienes algún problema puedes enviar un correo a

online@coagranada.com

con tu NOMBRE y TELÉFONO y nos pondremos en contacto contigo lo antes posible.